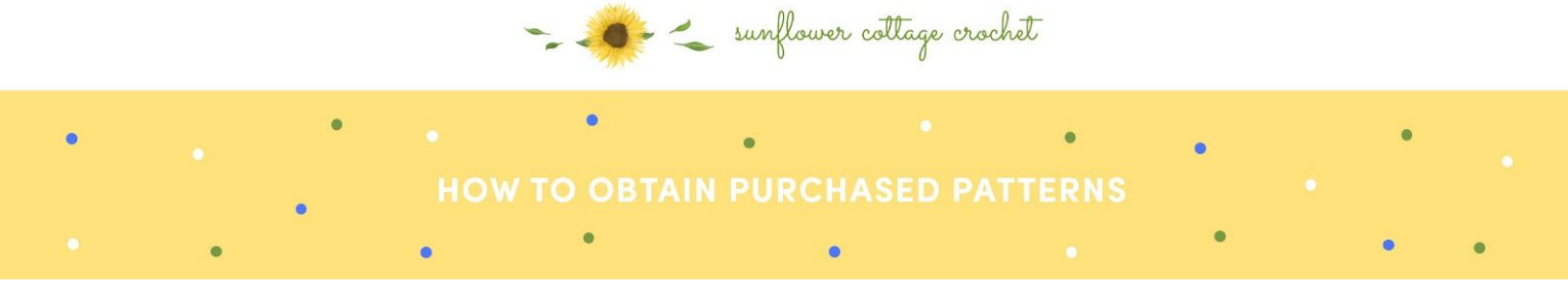

Obtaining purchased patterns is a simple process that starts by logging into your account (in case you need any help, you can follow this tutorial to learn how to log-in) and then navigate to 'Downloads' category which will display a list of downloadable products that were previously bought. This can also be seen in the image below:

|                                      | Home            | Tutorials Resources                       | Patterns /             | About Us | Shop         |              |
|--------------------------------------|-----------------|-------------------------------------------|------------------------|----------|--------------|--------------|
|                                      |                 | ACCOL                                     | JNT                    |          |              |              |
| 2 Dashbo<br>Orde<br>Downlo<br>Addres | hboard<br>rders | Product                                   | Downloads<br>remaining | Expires  | Download     |              |
|                                      | resses          | Bean Stitch Coffee Beanie Cozy<br>Pattern | 00                     | Never    | COFFEE_BEAN_ | CUP_COZY.PDF |